| Classification                             | ISaGRAF Chine                         | ese FAQ-1                                        | .17                                                        |                           |             |                       |       |
|--------------------------------------------|---------------------------------------|--------------------------------------------------|------------------------------------------------------------|---------------------------|-------------|-----------------------|-------|
| Author                                     | Grady Dun                             | Version                                          | 1.0.0                                                      | Date                      | Apr. 2010   | Page                  | 1/7   |
| <b>如何在 Wi</b><br>安裝 ISaGRAF 之<br>若您是使用 Wir | ndows Vis<br>前,請先確認<br>dows 7(64-bit) | <b>ta 或 V</b><br>系統版本<br>,請參考算                   | <b>Vindow</b> s<br><sup>第3</sup> 頁說明                       | s 7中安                     | 裝 ISaGR     | AF 3?                 |       |
| Windows \                                  | /ista (32-bi                          | it)、W                                            | indows                                                     | 7(32-bi                   | t)          |                       |       |
| • 關閉使用                                     | 者帳戶控制(需                               | 要有系統                                             | 管理員的權                                                      | <b>摧限</b> )               |             |                       |       |
| 如何關閉使                                      | 用者帳戶控                                 | 制                                                |                                                            |                           |             |                       |       |
| 注意:以下的動                                    | 作需要有系統                                | 管理員的相                                            | 灌限                                                         |                           |             |                       |       |
| 1. 請從開始<br>制。點選                            | →控制台→使用<br>完後 會出現以                    | 月者帳戶利<br>下的畫面                                    | □家庭安全-<br>。                                                | →使用者帳                     | 戶→點選 開启     | <b></b>               | 目者帳戶控 |
|                                            |                                       |                                                  |                                                            |                           |             |                       |       |
|                                            | « 使用者帳戶                               |                                                  |                                                            | <b>-   4</b> <del>y</del> | 搜尋          |                       | ٩     |
| 工作<br>建立一張報<br>管理您的結<br>設定進階位<br>變更我的現     | 密碼重設磁片<br>网路密碼<br>使用者設定檔內容<br>環境變數    | 變更<br>調和<br>會<br>意<br>會<br>意<br>。<br>章<br>。<br>章 | 整你的使用者<br>要更您的密碼<br>多除您的密碼<br>更您的帳戶名<br>要更您的帳戶類<br>管理其他帳戶用 | 着帳戶<br>稱<br>型<br>者帳戶控制    | A<br>B<br>B | dministrator<br>經密碼保護 |       |
| 請参問                                        |                                       |                                                  |                                                            |                           |             |                       |       |
|                                            |                                       |                                                  |                                                            |                           |             |                       | 4     |
|                                            |                                       |                                                  |                                                            |                           |             |                       |       |

ICP DAS Co., Ltd. Technical Document

| Classification | ISaGRAF Chine |         |       |      |           |      |       |
|----------------|---------------|---------|-------|------|-----------|------|-------|
| Author         | Grady Dun     | Version | 1.0.0 | Date | Apr. 2010 | Page | 2 / 7 |

2. 在跳出的視窗中,點選繼續

3. Windows Vista:

點選繼續之後,會出現以下的視窗(Figure 1),將畫面中標識的地方不要打勾,最後按下確定鍵 Window 7:

點選繼續之後,會出現以下的視窗(Figure 2),將畫面中的橫桿移至不要通知,最後按下確定鍵 Figure 1:

| <b>G</b> , -   | 《開啟或關閉使用者帳戶控制                    | <b>▼ 4</b> 援              | - • • <b>•</b>           |
|----------------|----------------------------------|---------------------------|--------------------------|
| 開啟 [使          | 用者帳戶控制 (UAC)] 來加引                | 貧電腦的安全                    |                          |
| 使用者帳戶<br>您的電腦。 | <sup>5</sup> 控制 (UAC) 有助於防止未經授權的 | <sup>製</sup> 更您的電腦。建議您讓使月 | <b></b> 用者帳戶控制保留在開啟狀態以保護 |
|                | E用者帳戶控制 (UAC)] 來協助保護您            | 的電腦                       |                          |
|                | <b>`</b>                         |                           | 確定 取消                    |

## Figure 2:

| ( | 😚 使用者帳戶控制設定              |                                                 |    |
|---|--------------------------|-------------------------------------------------|----|
|   | 選擇電腦變更的通                 | 知時機                                             |    |
|   | 使用者帳戶控制可協助<br>顯示使用者帳戶控制設 | 防止可能有害的程式變更您的電腦。<br><u>主的詳細資訊</u>               |    |
|   | 一律通知                     | Γ                                               |    |
|   | - [ -                    | 發生下列狀況時,不要通知我:                                  | =  |
|   |                          | <ul> <li>程式嘗試安裝軟體或變更我的電腦</li> </ul>             |    |
|   |                          | ● 我變更 Windows 設定                                |    |
|   |                          |                                                 |    |
|   |                          |                                                 |    |
|   |                          | 不建業使用。口方在你要要使用的授業因為不支援使                         |    |
|   |                          | THE ALL THE THE THE THE THE THE THE THE THE THE |    |
|   |                          |                                                 |    |
|   | 不要通知                     |                                                 | -  |
|   | Λ                        | 🛞 確定                                            | 取消 |
|   |                          |                                                 |    |
|   |                          | ICP DAS Co., Ltd. Technical Document            |    |

| Classification | ISaGRAF Chine |         |       |      |           |      |       |
|----------------|---------------|---------|-------|------|-----------|------|-------|
| Author         | Grady Dun     | Version | 1.0.0 | Date | Apr. 2010 | Page | 3 / 7 |

- 4. 請重新啟動電腦
- 5. 電腦重新開機後,就可以按照 ISaGRAF 進階手冊的1.1節和1.2節來安裝 ISaGRAF 3

## Window 7(64-bit)

## 安裝 Virtual PC 和 XP mode

請至微軟網站下載 <u>Microsoft<sup>®</sup> Hardware-Assisted Virtualization Detection Tool</u>,來檢查電腦處理器是 否支援這項技術。

- 1. 請從 Windows Virtual PC 網站 (http://go.microsoft.com/fwlink/?LinkID=160479) 下載 Windows Virtual PC 與 Windows XP Mode 的安裝程式。
- 2. 按兩下檔案 WindowsXPMode\_nn-NN.exe (此處的 nn-NN 代表地區設定代碼,例如 en-US)以 安裝 Windows XP Mode,並完成開啟的精靈。
- 3. 請根據您的作業系統類型(64位元→x64,32位元→x86),按兩下檔案 Windows6.1-KB958559-x86.msu 或 Windows6.1-KB958559-x64.msu 以安裝 Windows Virtual PC。
- 4. 重新啟動電腦。
- 5. 電腦重新啟動後,請依序按一下 [開始] 及 [Windows Virtual PC],然後再按一下 [Windows XP Mode]。
- 完成開啟的精靈。請記得一定要將安裝過程中提供的密碼記錄下來,因為您需要此密碼來 登入虛擬機器。

## 安裝 RemoteApp

1. 請依序按一下 [開始] 及 [Windows Virtual PC],然後再按一下 [Windows XP Mode]。

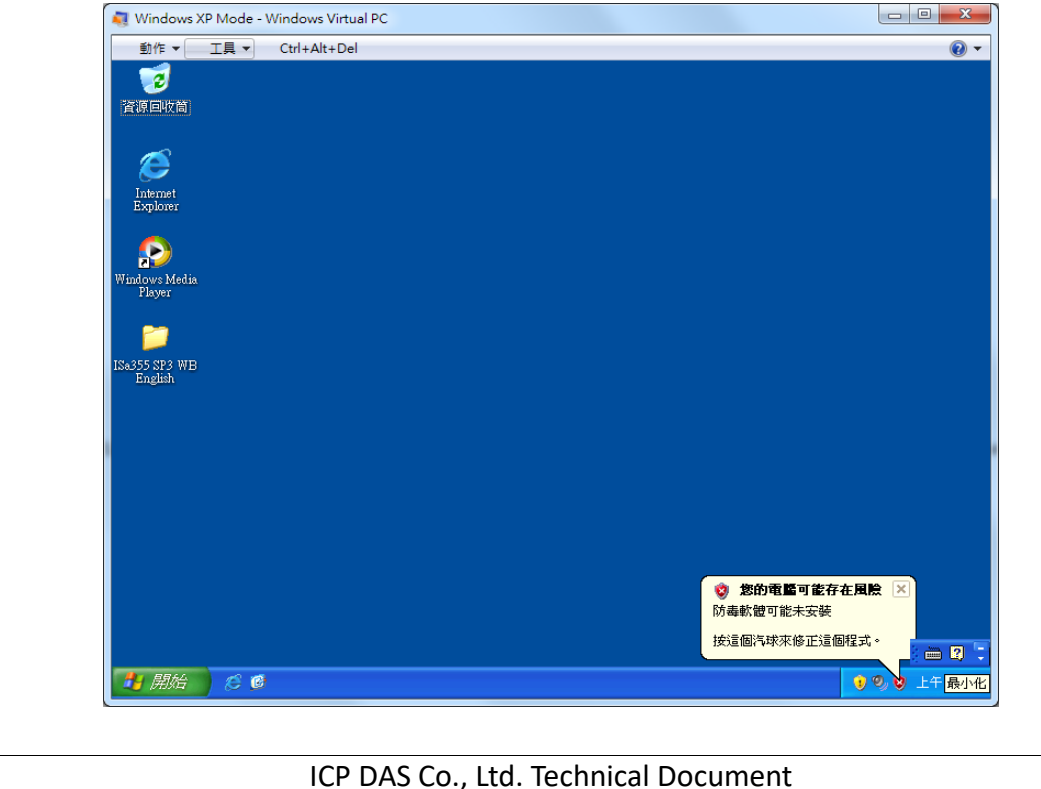

| Classi | fication                                            | ISaGRAF Chin                                                                                            | ese FAQ-1                        | .17                                                                            |                                          |                                |                                                                                                    |                |
|--------|-----------------------------------------------------|----------------------------------------------------------------------------------------------------|----------------------------------|--------------------------------------------------------------------------------|------------------------------------------|--------------------------------|----------------------------------------------------------------------------------------------------|----------------|
| Autho  | or                                                  | Grady Dun                                                                                               | Version                          | 1.0.0                                                                          | Date                                     | Apr. 2010                      | Page                                                                                                    | 4 / 7          |
| 2.     | 在虛擬機                                                | 器視窗中,依)<br>(P Mode - Windows Virtual I<br><u>T具 マ Ctrl+Alt+Del</u><br><sup>飲用整合功能</sup><br>設定<br>安裝整合元件 | 序按一下∣<br>∞c                      | [工具] 及 [安裝                                                                     | 支整合元位                                    | 件],安裝最新                        | 新的整合7<br>                                                                                                    | 元件套件。          |
|        | Windows Media<br>Player<br>ISa355 SF3 WB<br>English |                                                                                                    |                                  |                                                                                |                                          |                                | <ul> <li>(二) 2</li> <li>(二) 2</li> <li>(二) 4</li> <li>(二) 4</li> <l< td=""><td></td></l<></ul> |                |
| 3.     | 在虛擬機<br>Windows<br>(http://go                       | 器視窗中,會行<br>XP SP3 的虛擬<br>o.microsoft.com                                                                | 從 Microsc<br>機器,請⁻<br>/fwlink/?L | oft 下載中心下<br>下載 Windows<br>inkld=140339)                                       | 、載並安望<br>XP SP3 自<br>。                   | 裝適當的 Rem<br>故用 RemoteA         | noteApp 更<br>.pp 所需的                                                                                                    | 〔新。對於執行<br>〕更新 |
|        |                                                     | Windows X<br>文<br>件<br>按<br>如<br>然                                                                      | P Mode - W<br>                   | /indows Virtual P<br>Windows V<br>自動設定 Virtual P<br>未自動執行,請開<br>呈式。<br>礼息(M) 繼 | C<br>irtual PC<br>空整合元件<br>敵虛擬機器<br>續(C) | ×<br>2 整合元<br>。<br>的光碟機,<br>取消 |                                                                                                    |                |
| 4.     | 下載完成                                                | 後,請執行適                                                                                                  | 當的安裝和                            | 呈式,然後重                                                                         | 新啟動虛                                     | 擬機器                            |                                                                                                    |                |
|        |                                                     |                                                                                                    | ICP DAS                          | CO., Ltd. Techn                                                                | iical Docu                               | iment                          |                                                                                                    |                |

| Classification           | ISaGRAF Chine           | ese FAQ-1               | 17                      |      |                |      |     |
|--------------------------|-------------------------|-------------------------|-------------------------|------|----------------|------|-----|
| Author                   | Grady Dun               | Version                 | 1.0.0                   | Date | Apr. 2010      | Page | 5/7 |
|                          |                         |                         |                         |      |                |      |     |
| 💐 Windows XP Mo          | de - Windows Virtual PC |                         |                         |      |                |      |     |
| 動作 ▼ 工具                  | ✓ Ctrl+Alt+Del          | • 9                     |                         |      |                |      |     |
|                          |                         |                         |                         |      |                |      |     |
| <b>育</b> 项凹权同            |                         |                         |                         |      |                |      |     |
| æ                        |                         |                         |                         |      |                |      |     |
| Internet<br>Explorer     |                         |                         |                         |      |                |      |     |
|                          | 🔡 Virtual PC 🗄          | <b>隆合元件</b>             | × ×                     |      |                |      |     |
| Windows Media            | Instal                  | ler 必須重新啓動您的            | J系統・對 Virtual PC 整合     |      |                |      |     |
| Player                   | 🖓 罰;                    | 設定的愛愛才曾生双<br>按"否",如果您想要 | ,按 是 立即重新各<br>稍後手動重新啓動。 |      |                |      |     |
| <b>2</b>                 |                         |                         |                         |      |                |      |     |
| ISa355 SP3 WB<br>English |                         | 是(Y)                    | <u> 종</u> ഡ             |      |                |      |     |
|                          |                         |                         |                         |      |                |      |     |
|                          |                         |                         |                         |      |                |      |     |
|                          |                         |                         |                         |      |                |      |     |
|                          |                         |                         |                         |      |                |      |     |
|                          |                         |                         |                         |      |                |      |     |
|                          |                         |                         |                         |      |                |      |     |
|                          |                         |                         |                         |      |                |      |     |
|                          |                         |                         |                         |      | ) 🖮 🛛 🗉        |      |     |
|                          | 🧭 🔂 Virtual PC 整合元件     |                         |                         |      | 😲 🧐 😵 上午 12:57 |      |     |

5. 重新啟動 XP mode 之後,點選桌面上的[我的電腦]圖示

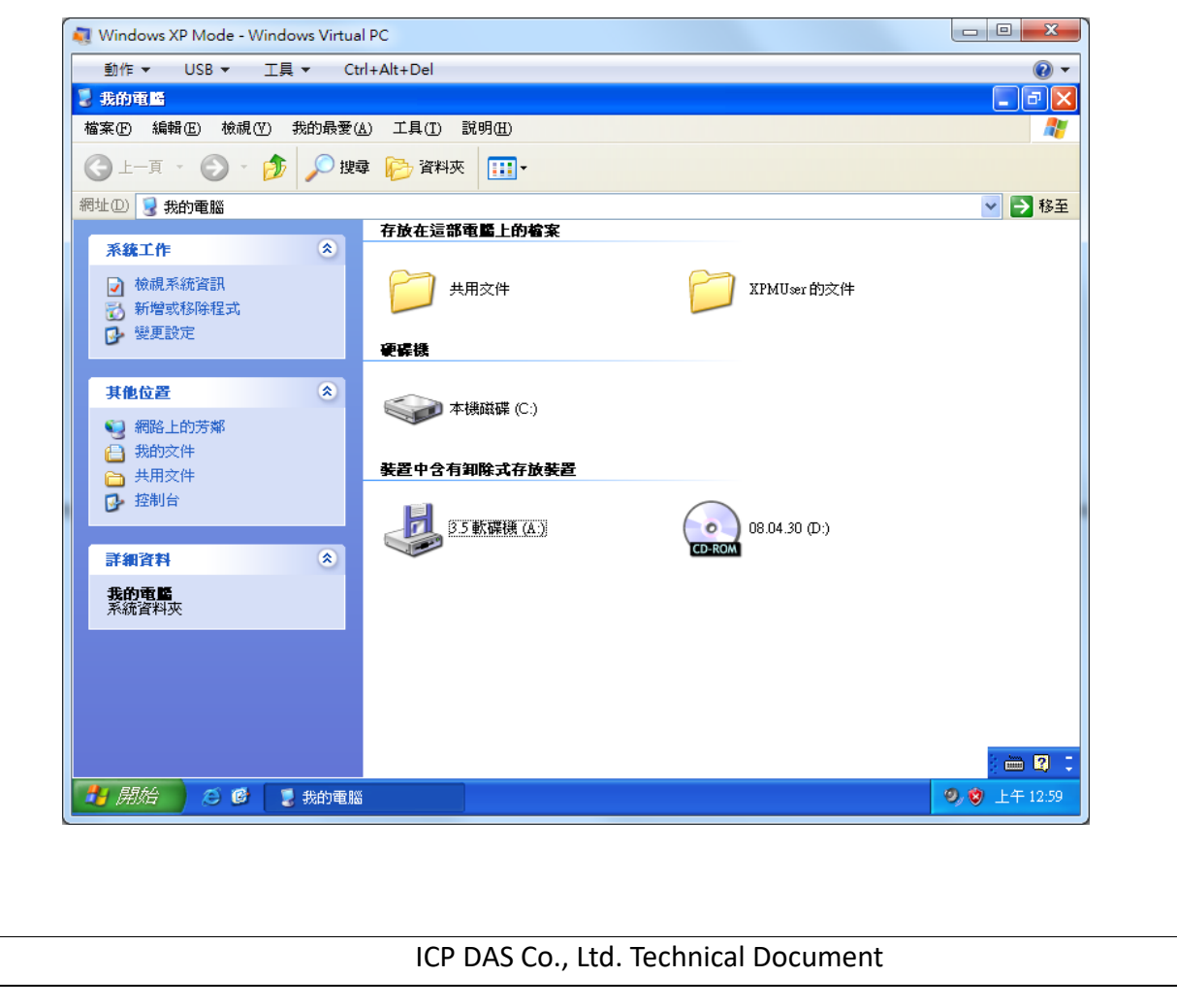

| Classification                                                                                                    | ISaGRAF Chine                                                                                                    | se FAQ-1                                                                                                    | L17                                                                                                    |                                       |                                |                                                                |       |
|----------------------------------------------------------------------------------------------------|----------------------------------------------------------------------------------------------------|----------------------------------------------------------------------------------------------------|----------------------------------------------------------------------------------------------------|---------------------------------------|--------------------------------|----------------------------------------------------------------|-------|
| Author                                                                                                    | Grady Dun                                                                                                    | Version                                                                                                    | 1.0.0                                                                                                    | Date                                  | Apr. 2010                      | Page                                                           | 6 / 7 |
| 6. 在虛擬機         啟用完後系統會         Windows         動作         第         Windows         動作         調作         現中         調作         現中         調作         第         第         1         1         1         1         1< | Stady Dun<br>Stady Dun<br>Stady Dun | Fig       下         Fig       下         Alt+Del       説明         Fig       資料夾         Fig       資料夾         Fig       資料夾         Fig       資料夾         Fig       資料夾         Fig       資料夾         Fig       日本         Fig       日本 | [工具]及[,<br>[工具]及[,<br>]<br>]<br>]<br>]<br>↓<br><b>1.0.0</b><br>()<br>()<br>()<br>()<br>()<br>()<br>()<br>()<br>()<br>()<br>()<br>()<br>() | Date<br>啟用整合功的<br>でで XPMUs<br>の8.04.3 | [Apr. 2010<br>能],啟用整<br>er 的文件 | ☐ Page<br>合元件套件<br>● ● ● ● ● ●<br>● ● ● ● ● ●<br>● ● ● ● ● ● ● | 077   |
| <b>素線雪</b> 編<br><b>7.</b> 重新登入                                                                                                    | k<br>② ◎ ③ 我的電腦<br>系統後,就可以<br>ndows XP Mode - Windows Virt<br>作 ◆ USB ◆ 工具 ◆<br>前電圖                                                                                                    | 人發現 <b>[我</b><br>ual PC<br>Ctrl+Alt+Del                                                                                                    | ; <b>的電腦]</b> 中                                                                                                    | 有很多的直:                                | <b>●●</b><br>接對應外部賃            | ■                                                              | 髭擬磁碟  |
| 檔案                                                                                                    | ED 編輯 ED 檢視 (V) 我的最新<br>上一頁 - 🔿 - 🎓                                                                                                    | 要(A) 工具(T) 🚦<br>要尋 🏳 資料夾                                                                                                    | 說明(H)                                                                                                    |                                       |                                | <b>A</b> 2                                                     |       |
| 網址(                                                                                                    | 2 🕄 我的電腦                                                                                                    |                                                                                                    |                                                                                                    |                                       |                                | ✓ → 移至                                                         |       |
|                                                                                                    | <ul> <li>         ・線工作         ・         ・         ・</li></ul>                                                                                                    | 姜置中含有3             参置中含有3             参置中含有3             参置             手他                                                                                                    | <b>印除式存放装置</b><br>軟碟機(A:)                                                                                                    | 08.04.3<br>CD-ROM                     | 80 (D·)                        |                                                                |       |
|                                                                                                    | ■ 約略上的方琳<br>我的文件<br>→ 共用文件                                                                                                    | ₩<br>Set                                                                                                    | E GRADY-PC                                                                                                    | IÆ GF                                 | RADY-PC                        |                                                                |       |
| 3                                                                                                    | > 控制台                                                                                                    | H a                                                                                                    | 在 GRADY-PC                                                                                                    | G在 G                                  | RADY-PC                        |                                                                |       |
| 計算                                                                                                    | :納資料 《》 約電腦 統資料夾                                                                                                    | F a                                                                                                    | Έ GRADY-PC                                                                                                    | <b>王子</b> E 在 G                       | RADY-PC                        |                                                                |       |
|                                                                                                    |                                                                                                    | See Da                                                                                                    | 在 GRADY-PC                                                                                                    | Sate Cate G                           | RADY-PC                        |                                                                |       |
|                                                                                                    |                                                                                                    |                                                                                                    | 在 GRADY-PC                                                                                                    |                                       |                                |                                                                |       |
|                                                                                                    | 開始 🖉 🕼 🍷 我的電                                                                                                    |                                                                                                    |                                                                                                    |                                       | 199                            | <ul> <li>一 図 こ</li> <li>シ 上午 01:01</li> </ul>                  |       |
|                                                                                                    |                                                                                                    |                                                                                                    |                                                                                                    |                                       |                                |                                                                |       |
|                                                                                                    |                                                                                                    |                                                                                                    | Co Itd Te                                                                                                    | chnical Docu                          | ment                           |                                                                |       |

| Classification | ISaGRAF Chir |         |       |      |           |      |       |
|----------------|--------------|---------|-------|------|-----------|------|-------|
| Author         | Grady Dun    | Version | 1.0.0 | Date | Apr. 2010 | Page | 7 / 7 |
| Author         | Grady Dun    | Version | 1.0.0 | Date | Apr. 2010 | Page | 7/3   |

- 找到 ISaGRAF 的安裝檔案,就可以按照 ISaGRAF 進階手冊的1.1節和1.2節來安裝 ISaGRAF Ver.
   3
- 安裝完後,關閉虛擬機器視窗。請依序按一下 [開始] → [Windows Virtual PC]→[Windows XP Mode 應用程式]→[Projects(Windows XP Mode)]。這樣就可以在 Windows 7 (x64)下使用 ISaGRAF Ver. 3

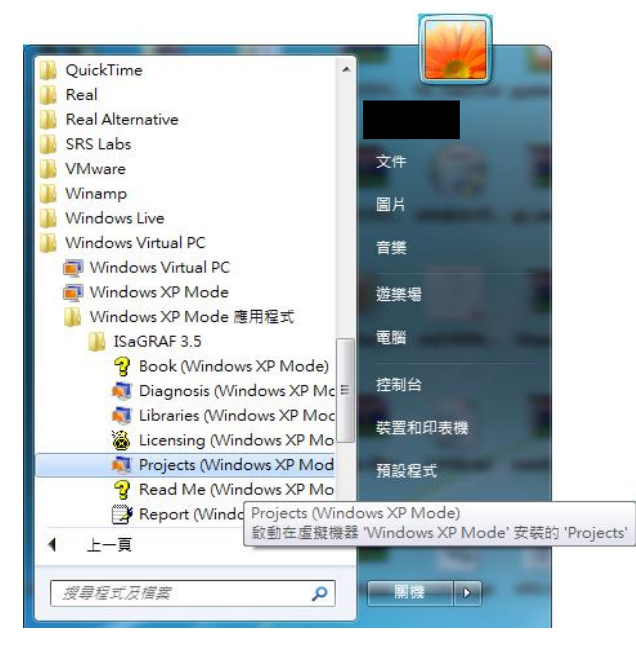

ICP DAS Co., Ltd. Technical Document